# Laboratorio Progettazione Web Ambiente di sviluppo

#### Davide Gazzè Angelica Lo Duca

lpw-infouma@googlegroups.com Anno 2014/2015

#### Ambiente di sviluppo

Durante il corso useremo un ambiente di sviluppo chiamato XAMPP

Si trova sul sito https://www.apachefriends.org/it/index.html

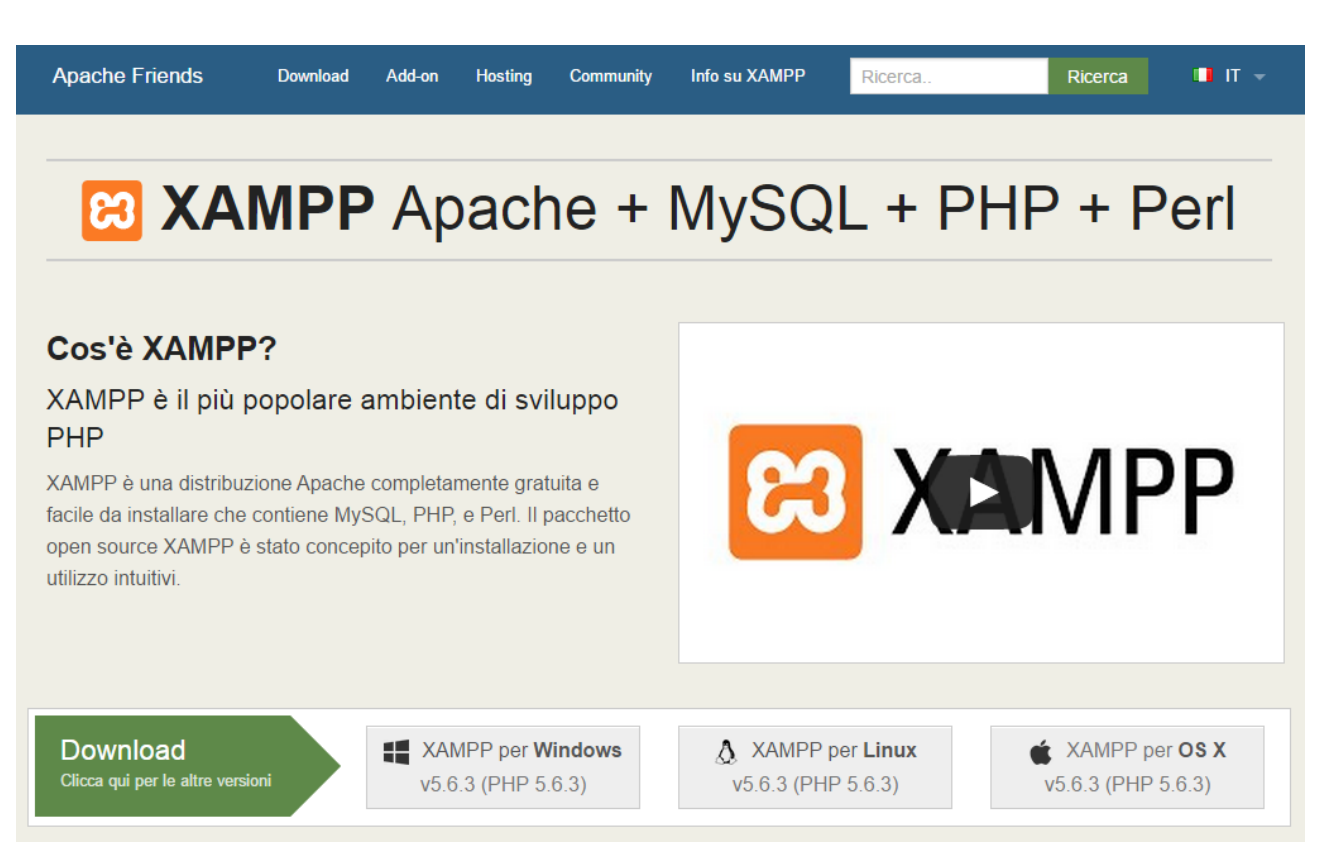

#### Ambiente di sviluppo

• XAMPP è multipiattaforma (Windows, Linux e OsX)

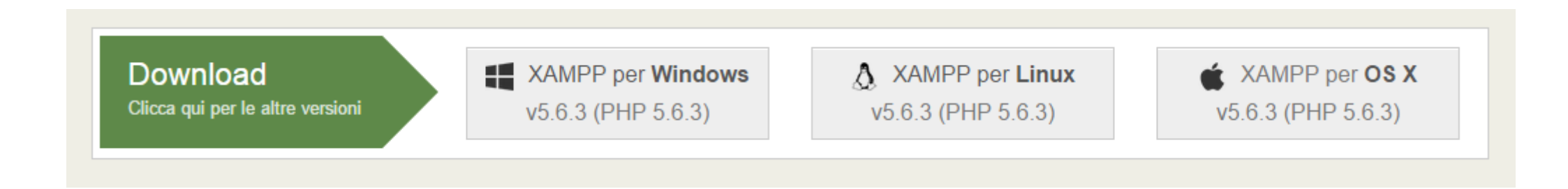

- Per i puristi di Linux (Ubuntu) si può usare il gestore dei pacchetti
  - https://help.ubuntu.com/community/ApacheMySQLPHP

#### Cosa installare

- Scaricare il pacchetto ed eseguirlo
- Seguire la procedura guidata
- Selezionare
  - Apache
  - MySQL
  - PHP
  - phpMyAdmin

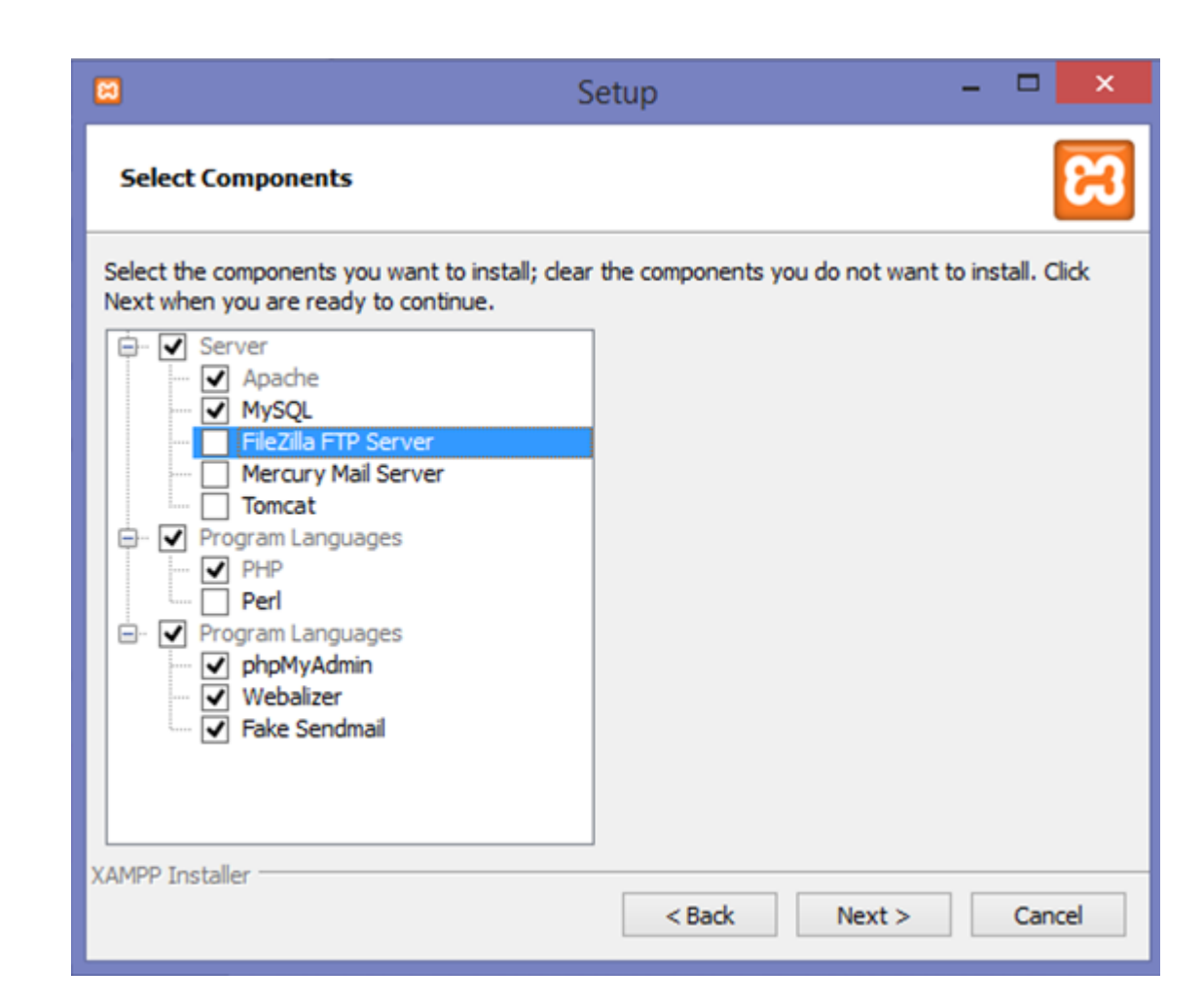

## Problema con Skype

- Accendere skype
- Accedere al menu Strumenti e poi Opzioni
- Selezionare menu Avanzate e poi Connessione
- Deselezionare la voce evidenziata in ROSSO

| S                        | Skype™ - Opzioni – □ ×                                                     |
|--------------------------|----------------------------------------------------------------------------|
| <b>(3)</b> Generale      | Connessione: imposta la modalità di connessione di Skype a Internet        |
| Privacy                  | Usa porta 17466 per le connessioni in arrivo                               |
| i Avvisi                 | ✓ Usa le porte 80 e 443 per le connessioni in ingresso aggiuntive          |
| <b>C</b> hiamate         | Ricerca automatica del proxy                                               |
| 🝳 Messaggi & SMS         | Abilita l'autenticazione proxy                                             |
| Avanzate                 | Nome utente Password                                                       |
| Impostazioni avanzate    |                                                                            |
| 🛿 Aggiornamenti automa   |                                                                            |
| ➢ Connessione            |                                                                            |
| H Tasti di scelta rapida |                                                                            |
| د الله Accessibilità     |                                                                            |
|                          | Altre cose che puoi fare                                                   |
|                          | Maggiori informazioni sul funzionamento di Skype con i proxy ed i firewall |
|                          | Salva Annulla                                                              |

#### XAMPP Document Root

- Cartella principale in cui il server Apache cerca i file richiesti
- La cartella di default si trova su
   Path\_to\_XAMPP/htdocs
- Per i puristi di Linux si trova su /var/www

| Questo PC → Disco locale (C:) → xampp → ✓ Cerca i |              |                  |                  |       |  |
|---------------------------------------------------|--------------|------------------|------------------|-------|--|
|                                                   | Nome         | Ultima modifica  | Тіро             | Dimen |  |
|                                                   | 퉬 anonymous  | 23/02/2015 18.04 | Cartella di file |       |  |
| nti                                               | 퉬 apache     | 23/02/2015 18.04 | Cartella di file |       |  |
|                                                   | 퉬 cgi-bin    | 23/02/2015 18.11 | Cartella di file |       |  |
|                                                   | 퉬 contrib    | 23/02/2015 18.04 | Cartella di file |       |  |
|                                                   | ✓ ↓ htdocs   | 23/02/2015 18.04 | Cartella di file |       |  |
|                                                   | 퉬 img        | 23/02/2015 18.03 | Cartella di file |       |  |
|                                                   | 퉬 install    | 23/02/2015 18.11 | Cartella di file |       |  |
|                                                   | 鷆 licenses   | 23/02/2015 18.04 | Cartella di file |       |  |
|                                                   | 🌗 locale     | 23/02/2015 18.04 | Cartella di file |       |  |
|                                                   | 鷆 mailoutput | 23/02/2015 18.04 | Cartella di file |       |  |
|                                                   | 鷆 mailtodisk | 23/02/2015 18.04 | Cartella di file |       |  |
|                                                   | 퉬 mysql      | 23/02/2015 18.06 | Cartella di file |       |  |
|                                                   | 鷆 php        | 23/02/2015 18.11 | Cartella di file |       |  |
|                                                   | 鷆 phpMyAdmin | 23/02/2015 18.10 | Cartella di file |       |  |
|                                                   | 鷆 security   | 23/02/2015 18.04 | Cartella di file |       |  |
|                                                   | 鷆 sendmail   | 23/02/2015 18.10 | Cartella di file |       |  |
| (C:)                                              | 퉬 src        | 23/02/2015 18.04 | Cartella di file |       |  |
|                                                   | 鷆 tmp        | 23/02/2015 18.48 | Cartella di file |       |  |
|                                                   | 퉬 webalizer  | 23/02/2015 18.33 | Cartella di file |       |  |
|                                                   | 🌗 webdav     | 23/02/2015 18.04 | Cartella di file |       |  |
|                                                   | 7550         |                  |                  |       |  |

### Avvio del Server

- Lanciare il programma XAMPP
- Premere i pulsanti
  START sia per Apache che per MySql
- Per terminare Apache e MySql usare i rispettivi pulsanti di STOP

| 8                                                                                                    |                                                                                    | XAMPP                                                                                                    | Control Panel v3                                                                                                    | 3.2.1 [ Con            | npiled: May | / 7th 2013 ] |      | - 🗆 🗙      |
|----------------------------------------------------------------------------------------------------|------------------------------------------------------------------------------------|----------------------------------------------------------------------------------------------------|----------------------------------------------------------------------------------------------------|------------------------|-------------|--------------|------|------------|
| 8                                                                                                    | XAMPP Control Panel v3.2.1                                                         |                                                                                                    |                                                                                                    | 🥜 Config               |             |              |      |            |
| Modules<br>Service                                                                                       | Module                                                                             | PID(s)                                                                                                    | Port(s)                                                                                                    | Actions                |             |              |      | Netstat    |
|                                                                                                    | Apache                                                                             | 5448<br>7648                                                                                                    | 80, 443                                                                                                    | Stop                   | Admin       | Config       | Logs | Shell      |
|                                                                                                    | MySQL                                                                              | 4904                                                                                                    | 3306                                                                                                    | Stop                   | Admin       | Config       | Logs | Explorer   |
|                                                                                                    | FileZilla                                                                          |                                                                                                    |                                                                                                    | Start                  | Admin       | Config       | Logs | 🦻 Services |
|                                                                                                    | Mercury                                                                            |                                                                                                    |                                                                                                    | Start                  | Admin       | Config       | Logs | 😣 Help     |
|                                                                                                    | Tomcat                                                                             |                                                                                                    |                                                                                                    | Start                  | Admin       | Config       | Logs | Quit       |
| 17.34.36<br>17.34.36<br>17.34.36<br>17.34.36<br>17.34.39<br>17.34.39<br>17.34.39<br>17.34.40<br>17.34.40 | [main]<br>[main]<br>[main]<br>[main]<br>[Apache]<br>[Apache]<br>[mysql]<br>[mysql] | The FileZilla r<br>The Mercury<br>The Tomcat r<br>Starting Chec<br>Control Panel<br>Attempting to<br>Status chang<br>Attempting to<br>Status chang | module is disabled<br>module is disabled<br>nodule is disabled<br>ck-Timer<br>I Ready<br>o start Apache app<br>e detected: runnin<br>o start MySQL app<br>e detected: runnin | l<br>d<br>)<br>)g<br>) |             |              |      | ~          |

#### Esempio di creazione di un'applicazione WEB 1

• Creare una cartella LPW dentro htdocs di XAMPP

| Disco locale (C:) → xampp → htdocs | 5 🕨              | v C              | Cerca in htd 🔎 |
|------------------------------------|------------------|------------------|----------------|
| □ Nome                             | Ultima modifica  | Tipo             | Dimensione     |
| 🔰 dashboard                        | 23/02/2015 18.04 | Cartella di file |                |
| 📕 forbidden                        | 23/02/2015 18.04 | Cartella di file |                |
| 🐌 img                              | 23/02/2015 18.03 | Cartella di file |                |
| 🖌 🍌 LPW                            | 24/02/2015 17.36 | Cartella di file |                |
| restricted                         | 23/02/2015 18.04 | Cartella di file |                |
| 🔰 xampp                            | 23/02/2015 18.31 | Cartella di file |                |
|                                    |                  |                  |                |

#### Esempio di creazione di un'applicazione WEB 2

• Creare un file 1.html

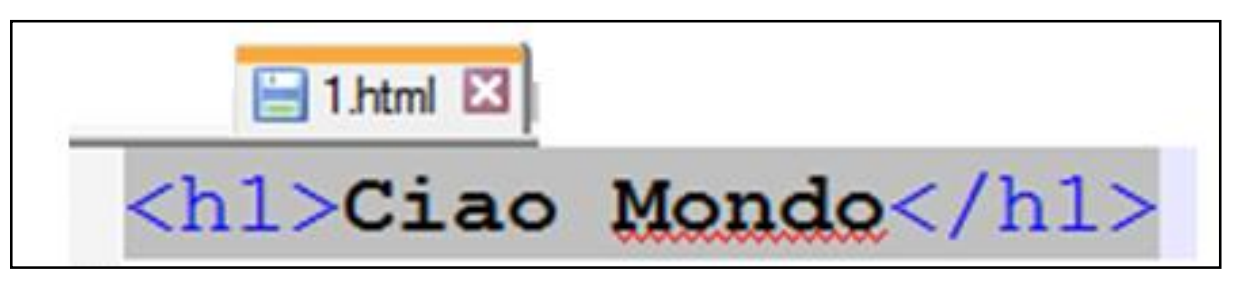

• Dal Browser Web collegarsi ad Apache all'indirizzo http://localhost/LPW e poi accedere al file 1.html

#### IDF

- Sublime Text (<u>http://www.sublimetext.com/</u>)
- Notepad++ (<u>http://notepad-plus-plus.org/</u>)

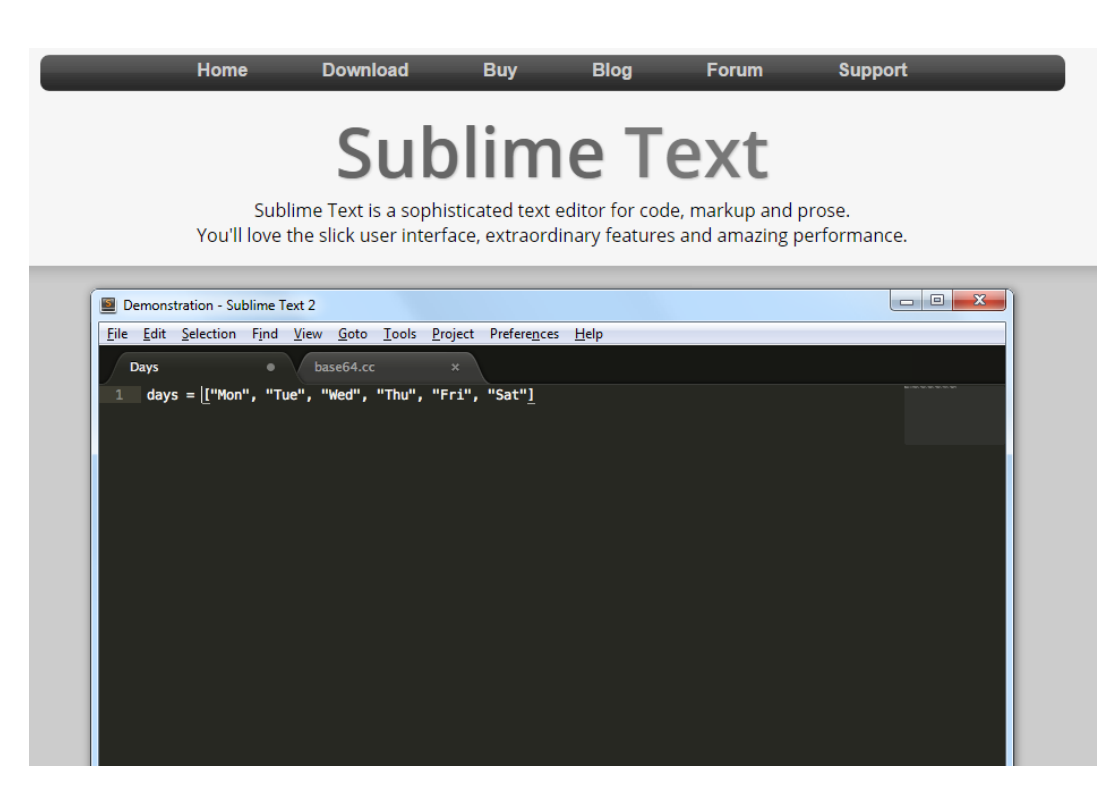

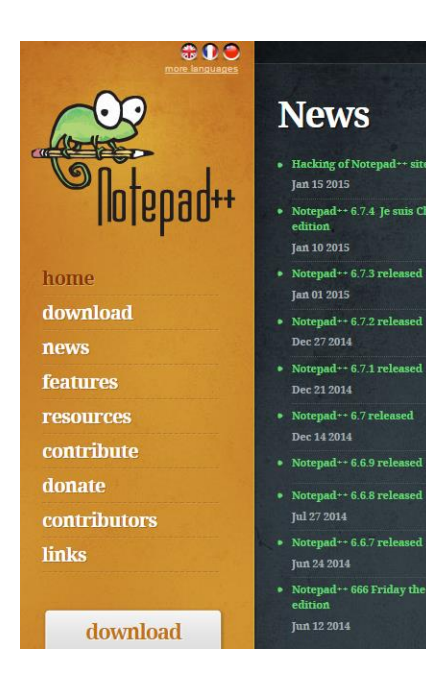

#### About

 Hacking of Notepad++ site Notepad++ 6.7.4 Je suis Charlie

edition

Jan 01 2015

Dec 27 2014

Dec 14 2014

edition

Notepad++ is a free (as in "free speech" and also as in "free beer") source code editor and Notepad replacement that supports several languages. Running in the MS Windows environment, its use is governed by GPL License.

Based on the powerful editing component Scintilla, Notepad++ is written in C++ and uses pure Win32 API and STL which ensures a higher execution speed and smaller program size. By optimizing as many routines as possible without losing user friendliness, Notepad++ is trying to reduce the world carbon dioxide emissions. When using less CPU power, the PC can throttle down and reduce power consumption, resulting in a greener environment.

| <b>2</b> * | D:\source\notepad4ever.cpp - Notepad++ 🛛 🗖 🗙            |
|------------|---------------------------------------------------------|
| 6          | ) 📙 🖻 🗟 🕼 🕼   🖌 🐚 🋅   Ə 🗲   # 🍇   🤏 🥞   *               |
| Notep      | ad_plus.cpp 🔀 🔚 notepad4ever.cpp 🔀                      |
| 1          | <pre>#include <gpl.h></gpl.h></pre>                     |
| 2          | <pre>#include <free_software.h></free_software.h></pre> |
| 3          |                                                         |
| 4          | <pre>void notepad4ever()</pre>                          |
| 5          | ₽ {                                                     |
| 6          | while (true)                                            |
| 7          | <b>₽</b> {                                              |
| 8          | Notepad++;                                              |
| 9          | - )                                                     |